Abandon

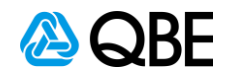

## Workers Compensation How to obtain Wages Declaration for policy

| Select Risk                         | 0001                                                                                                    |                                                                        |                                             |                                                                                                    |               |
|-------------------------------------|----------------------------------------------------------------------------------------------------|------------------------------------------------------------------------|---------------------------------------------|----------------------------------------------------------------------------------------------------|---------------|
| $\mathbf{O}$                        | c.ch@nge                                                                                                    |                                                                        | Logout                                      | My profile Gillian Mullen<br>QBE Australia<br>modify> gillian.mullen                                 | i<br>@qbe.com |
| home   writ                         | enow   claimwrite   writepay   tools and                                                                                           | library   help                                                         |                                             | quick inquiry                                                                                        | go»           |
| Policy No.:<br>Insured:<br>Address: | A<br>PE1972056GWC<br>TEST XX01 2<br>PERTH PERTH                                                                                    | Si<br>In<br>Pi                                                         | tatus:<br>ception Date:<br>eriod:           | CURRENTLY<br>07/04/2019<br>07/04/2019 to                                                             | IN FORCE      |
| Postcode:<br>Policy Type:<br>Agent: | 6000 Insured ABN:<br>Workers Compensation<br>PE0001080 ELDERS INSURANCE - A                                                        | W<br>LBANY (WA)                                                        | /ording:                                    |                                                                                                    |               |
| Risks<br>Risk Type                  | Piak                                                                                                    |                                                                        |                                             | Commonand Tor                                                                                        | minated       |
| Workers Compe                       | Isation 0001 PERTH                                                                                                    |                                                                        |                                             | 07/04/2019                                                                                           | minated       |
|                                     |                                                                                                    |                                                                        |                                             |                                                                                                    | ~             |
| Erom Poli                           | Policy Options                                                                                                    |                                                                        |                                             |                                                                                                    | ><br>uat-n1   |
| . From Polic<br>Click Next          | Policy Options                                                                                                    |                                                                        |                                             |                                                                                                    | v<br>uat-n1   |
| . From Polic<br>Click Next          | Policy Options<br>by tab                                                                                                    |                                                                        | inguet Ny profi                             | Gillian Hullen<br>QBE Australia                                                                      | uat-n1        |
| . From Polic<br>Click Next          | Policy Options<br>cy tab<br>c.ch@nge<br>workers Compensation: View Policy - PE197205666WC                                          | Inception Date:07/04/2019                                              | Effective Date: 08/04/202                   | e Gillian Mullen<br>QBE Australia<br>20 Espiry Date: 07/04/2020<br>Account: PE0001080                | uat-n1        |
| . From Polic<br>Click Next          | Policy Options<br>by tab<br>C.ch@nge<br>Workers Compensation: View Policy - PE19720566WC<br>Policy Customer General Information    | Inception Date:07/04/2019 Premium                                      | Effective Date: 08/04/202                   | e Gillian Mullen<br>QBE Australia<br>20 Expiry Date: 07/04/2020<br>Account: PE0001080                | vat-n1        |
| . From Polic<br>Click Next          | Policy Options  Py tab  Vorkers Compensation: View Policy - PE1972056GWC  Policy Customer Ceneral Information  PETTH PERTH WA 6000 | Inception Date:07/04/2019 Premium Associated Risk Workers Compensation | Effective Date: 08/04/202<br>Action<br>View | e Gillian Hullen<br>QBE Australa<br>QBE Australa<br>20 Expiry Date: 07/04/2020<br>Account: PE0001080 | uat-n1        |

1

1.8.13

Next

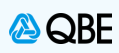

1.8.13

| lick on <b>Option</b>                                                                                                    | s and then <b>Documents</b>                                                                                                    |                                      |                                                                                                    |                                                                                                    |
|----------------------------------------------------------------------------------------------------|----------------------------------------------------------------------------------------------------|--------------------------------------|----------------------------------------------------------------------------------------------------|----------------------------------------------------------------------------------------------------|
|                                                                                                    | C.ch@nge                                                                                                    |                                      | My profile Gillian Mullen<br>QBE Australia                                                                                                    |                                                                                                    |
| Work                                                                                                    | ours Companisation: View Policy - PE197205                                                                                                    | 6GWC Inception Date: 07/04/2019 Effe | ctive Date: 08/04/2020 Expiry Date<br>Account                                                                                                    | : 07/04/2020<br>: PE0001080                                                                        |
| 1                                                                                                    | Policy Customer General Inform                                                                                                    | sation Premium                       |                                                                                                    |                                                                                                    |
|                                                                                                    |                                                                                                    |                                      |                                                                                                    |                                                                                                    |
|                                                                                                    | Insured Name                                                                                                    | Tax Details                          |                                                                                                    |                                                                                                    |
|                                                                                                    | Client Type: Company V                                                                                                    | ABN:                                 |                                                                                                    |                                                                                                    |
|                                                                                                    | Name Of Insured: TEST XX01 2                                                                                                    | GST Registered:                      | Not Registered 🗸                                                                                                    |                                                                                                    |
|                                                                                                    | Trading Name:                                                                                                    | Taxable % / ITC %:                   | 0.00                                                                                                    |                                                                                                    |
| Ľ                                                                                                    | Abbreviated Name: TESTXX                                                                                                    | ACN:                                 |                                                                                                    |                                                                                                    |
|                                                                                                    | Click here for access to 2 page PDF of                                                                                                    | n correct format for<br>Legal Name   | access to the ABR website to verif                                                                                                    | y ABN                                                                                              |
|                                                                                                    | Postal Address                                                                                                    | Other Contact E                      | Details                                                                                                    |                                                                                                    |
| 1                                                                                                    | Street: PERTH                                                                                                    | Mobile Phone:                        |                                                                                                    |                                                                                                    |
|                                                                                                    | Suburb: PERTH                                                                                                    | Business Phone:                      | 0892136100                                                                                                    |                                                                                                    |
|                                                                                                    | State: WA 🗸                                                                                                    | Fax Number:                          |                                                                                                    |                                                                                                    |
|                                                                                                    | Postcode: 6000 Australia Post                                                                                                    | Postcode Search Email Address:       |                                                                                                    |                                                                                                    |
|                                                                                                    |                                                                                                    |                                      |                                                                                                    |                                                                                                    |
|                                                                                                    |                                                                                                    |                                      |                                                                                                    |                                                                                                    |
| 5                                                                                                    | ick Abandon                                                                                                    | Options                              | e Next                                                                                                    | 1.8.13                                                                                             |
| B                                                                                                    | ick Abandon                                                                                                    | Options                              | t Next                                                                                                    | 1.8.13                                                                                             |
| B                                                                                                    | ick <u>Abandon</u>                                                                                                    | Options                              | k Mext                                                                                                    | 1.8.13                                                                                             |
| Baaaaa Waxaaa                                                                                                    | nck Abandon                                                                                                    | Options                              | k Next                                                                                                    | 1.8.13                                                                                             |
| ccess Wages                                                                                                    | ck Abandon<br>Declaration                                                                                                    | Options                              | Next                                                                                                    | 1.8.13                                                                                             |
| ccess Wages                                                                                                    | nck Abandon<br>Declaration<br>screen will appear, select <b>V</b>                                                                                                    | Options<br>Vages Declaration         | k <u>Hext</u>                                                                                                    | 1.8.13                                                                                             |
| ccess Wages                                                                                                    | <b>Declaration</b><br>Screen will appear, select <b>V</b>                                                                                                    | Vages Declaration                    | h Hext                                                                                                    | 1.8.13                                                                                             |
| ccess Wages                                                                                                    | Ck Abandon<br>Declaration<br>Screen will appear, select V                                                                                                    | Vages Declaration                    | Next                                                                                                    | 1.8.13                                                                                             |
| ccess Wages<br>hen the belows                                                                                                    | Abandon       Declaration       screen will appear, select V       c.ch@nge                                                                                                    | Vages Declaration                    | Hext Logost My profile Kas QB                                                                                                    | 1.8.13<br>sandra Stafford<br>E Insurance Australia                                                 |
| ccess Wages<br>hen the belows                                                                                                    | Abandon       Declaration       screen will appear, select V       c.ch@nge                                                                                                    | Vages Declaration                    | Ny profile Kas                                                                                                    | sandra Stafford<br>E Insurance Australia                                                           |
| ccess Wages<br>hen the belows                                                                                                    | Abandon         Declaration         screen will appear, select V         c.ch@nge         on: WewPolicy - PE19720566WC                                                                                       | Vages Declaration                    | My profile Kass<br>QB<br>EffectiveDate: 28/04/2020                                                                                                    | 1.8.13<br>sandra Stafford<br>E Insurance Australia                                                 |
| ccess Wages<br>hen the below s<br>Workers Compensati                                                                                                    | Abandon         Declaration         screen will appear, select V         c.ch@nge         on: WewPolicy - PE19720566WC                                                                                       | Vages Declaration                    | My profile Kas<br>QB<br>Effective Date: 28/04/2020                                                                                                    | 1.8.13<br>sandra Stafford<br>E Insurance Australia<br>Expiry Date: 30/06/202<br>Account: PE0000300 |
| ccess Wages<br>hen the below s<br>Workers Compensati                                                                                                    | Abandon       Declaration       screen will appear, select V       c.ch@nge       on: WewPolicy - PE19720566WC                                                                                               | Vages Declaration                    | My profile Kas<br>QB<br>Effective Date: 28/04/2020                                                                                                    | 1.8.13<br>Sandra Stafford<br>E Insurance Australia<br>Expiry Date: 30/06/202<br>Account: PE0000300 |
| Access Wages<br>hen the below s<br>Workers Compensation                                                                                                    | Abandon         Declaration         screen will appear, select V         c.ch@nge         on: WewPolicy - PE19720566WC         ints                                                                          | Vages Declaration                    | My profile Kas<br>QB<br>Effective Date: 28/04/2020                                                                                                    | 1.8.13<br>sandra Stafford<br>E Insurance Australia<br>Expiry Date: 30/06/202<br>Account: PE0000300 |
| Ccess Wages<br>hen the belows<br>Workers Compensation<br>Policy Docume<br>Document Type<br>Claims Advice                                                                                                    | Abandon       Declaration       screen will appear, select V       c.ch@nge       on: WewPolicy - PE19720566WC                                                                                               | Vages Declaration                    | My profile Kas<br>QB<br>Effective Date: 28/04/2020                                                                                                    | 1.8.13<br>sandra Stafford<br>E Insurance Australia<br>Expiry Date: 30/06/202<br>Account: PE0000300 |
| Ccess Wages hen the belows Workers Compensation Policy Docume Document Type Claims Advice Cancelation Letter                                                                                                    | Abandon       Declaration       screen will appear, select V       ch@nge       on: WewPolicy - PE19720566WC       ints                                                                                      | Vages Declaration                    | Effective Date: 28/04/2020                                                                                                    | 1.8.13<br>Sandra Stafford<br>E Insurance Australia<br>Expiry Date: 30/06/202<br>Account: PE0000300 |
| CCCESS Wages<br>hen the belows<br>Workers Compensation<br>Policy Docume<br>Document Type<br>Claims Advice<br>Carcelation Letter<br>Certificate of Correct                                                                                     | Abandon       Declaration       screen will appear, select V       c.ch@nge       on: WewPolicy - PE19720566WC                                                                                               | Vages Declaration                    | Bext           Looped         My profile Kass           Coped         My profile Kass           Effective Date:         28/04/2020           28/04/2020         28/04/2020           28/04/2020         28/04/2020           28/04/2020         28/04/2020                                                                                                    | 1.8.13<br>Sandra Stafford<br>E Insurance Australia<br>Expiry Date: 30/06/202<br>Account: PE0000300 |
| Cccess Wages<br>hen the below s<br>workers Compensation<br>Policy Docume<br>Document Type<br>Claims Advice<br>Cancelation Letter<br>Certificate of Curro                                                                                      | Abandon       Declaration       screen will appear, select W       c.ch@nge       on: WewPolicy - PE19720566WC       onts       ants       ants                                                              | Vages Declaration                    | Bext           Effective Date:         28/04/2020           28/04/2020         28/04/2020           28/04/2020         28/04/2020           28/04/2020         28/04/2020           28/04/2020         28/04/2020                                                                                                    | 1.8.13<br>sandra Stafford<br>E Insurance Australia<br>Expiry Date: 30/06/202<br>Account: PE0000300 |
| Ccess Wages<br>hen the below s<br>workers Compensation<br>Policy Docume<br>Document Type<br>Claims Advice<br>Cancellation Letter<br>Certificate of Curro<br>Confirmation of With                                                              | Abandon       Declaration       screen will appear, select V       c.ch@nge       on: ViewPolicy - PE19720566WC       ints       ancy       htt You Told Us       anov                                       | Vages Declaration                    | Book         Book           Image: Book of the second of the second of | 1.8.13<br>sandra Stafford<br>E Insurance Australia<br>Expiry Date: 30/06/202<br>Account: PE0000300 |
| Ccess Wages<br>hen the below s<br>workers Compensation<br>Policy Docume<br>Document Type<br>Claims Advice<br>Cancellation Letter<br>Certificate of Curro<br>Confirmation of Wi<br>Employer Indemnit                                           | Abandon         Declaration         screen will appear, select V         c.ch@nge         on: View Policy - PE19720566WC         ints         ancy_         back You Told Us         y Policy                | Vages Declaration                    | Note         Note           Image: Second state state st | 1.8.13<br>sandra Stafford<br>E Insurance Australia<br>Expiry Date: 30/06/202<br>Account: PE0000300 |
| CCCESS Wages<br>hen the below s<br>workers Compensation<br>Policy Docume<br>Document Type<br>Claims Advice<br>Cancelation Letter<br>Certificate of Curre<br>Confirmation of Wi<br>Employer Indemnity<br>Endorsement Ward                      | Abandon       Declaration       screen will appear, select V       c.ch@nge       on:     WewPolicy - PE19720566WC       ints       ancy_       hat You Told Us       y Policy_       ings_                  | Vages Declaration                    | Note         Note           Logoot         My profile Kass<br>QB           Effective Date:         28/04/2020           28/04/2020         28/04/2020           28/04/2020         28/04/2020           28/04/2020         28/04/2020           28/04/2020         28/04/2020           28/04/2020         28/04/2020           28/04/2020         28/04/2020           28/04/2020         28/04/2020           28/04/2020         28/04/2020                                                                                                    | 1.8.13<br>sandra Stafford<br>E Insurance Australia<br>Expiry Date: 30/06/202<br>Account: PE0000300 |
| CCCESS Wages<br>hen the below s<br>workers Compensation<br>Policy Docume<br>Document Type<br>Claims Advice<br>Cancelation Letter<br>Certificate of Curve<br>Confirmation of Wi<br>Employer Indemnit<br>Endorsement Work<br>AOP- Claim Experie | Abandon       Declaration       screen will appear, select V       c.ch@nge       on: WewPolicy - PE19720566WC       ints       anty       pair You Told Us       y Policy       inos       ence             | Vages Declaration                    | Base State         Beat           Logoot         My profile Kas           Base Entered         QB           28/04/2020         28/04/2020           28/04/2020         28/04/2020           28/04/2020         28/04/2020           28/04/2020         28/04/2020           28/04/2020         28/04/2020           28/04/2020         28/04/2020           28/04/2020         28/04/2020           28/04/2020         28/04/2020           28/04/2020         28/04/2020           28/04/2020         28/04/2020                                                                                                    | 1.8.13<br>sandra Stafford<br>E Insurance Australia<br>Expiry Date: 30/06/202<br>Account: PE0000300 |
| Ccess Wages<br>hen the belows<br>Workers Compensation<br>Policy Docume<br>Document Type<br>Claims Advice<br>Cartificate of Curre<br>Confirmation of Wite<br>Endorsement Word<br>AOP - Claim Experint<br>Terrorism Exclusion                   | Abandon       Declaration       screen will appear, select V       c.ch@nge       on: WewPolicy - PE19720566WC       mts       ancy.       bat You Told Us.       y Policy.       dings.       ence.       1 | Vages Declaration                    | Base State         Base State           Longoot         My profile Kas           Longoot         My profile Kas           Effective Date:         28/04/2020           Effective Date:         28/04/2020           28/04/2020         28/04/2020           28/04/2020         28/04/2020           28/04/2020         28/04/2020           28/04/2020         28/04/2020           28/04/2020         28/04/2020           28/04/2020         28/04/2020           28/04/2020         28/04/2020           28/04/2020         28/04/2020           28/04/2020         28/04/2020           28/04/2020         28/04/2020           28/04/2020         28/04/2020           28/04/2020         28/04/2020                                                                                                    | 1.8.13<br>sandra Stafford<br>E Insurance Australia<br>Expiry Date: 30/06/202<br>Account: PE0000300 |

<u>Close</u>